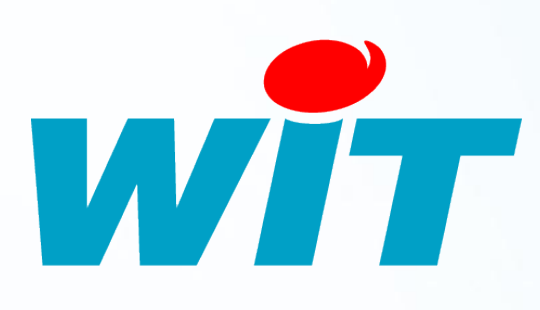

09/1

# FAQ- #60 Configuration du modem/routeur ADSL (NEG408)

Home II - 138.Avenue Léon Bérenger 06706 – Saint Laurent du Var Cedex Tel : 04 93 19 37 37 - Fax : 04 93 07 60 40 - Hot-line : 04 93 19 37 30 Site : www.wit.fr

# SOMMAIRE

| Introduction                        | 3 |
|-------------------------------------|---|
| Versions utilisées                  | 4 |
| Prérequis                           | 4 |
| Configuration du modem/routeur ADSL | 5 |
| Connexion                           | 5 |
| Paramètres généraux                 | 5 |
| Règles de pare-feu                  | 6 |
| Port(s) de communication            | 7 |
| Sauvegarde et Export                | 8 |
| Configuration de l'e@sy             | 8 |

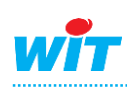

## Introduction

Cette FAQ présente comment configurer la table de routage du modem/routeur ADSL (NEG408) pour accéder à l'interface de l'e@sy depuis un poste distant via une connexion ADSL.

Le principe d'une table de routage est d'autoriser et de diriger les connexions entrantes distantes (arrivant sur la connexion ADSL du site) vers un e@sy raccordé sur le réseau local.

#### Schéma de principe

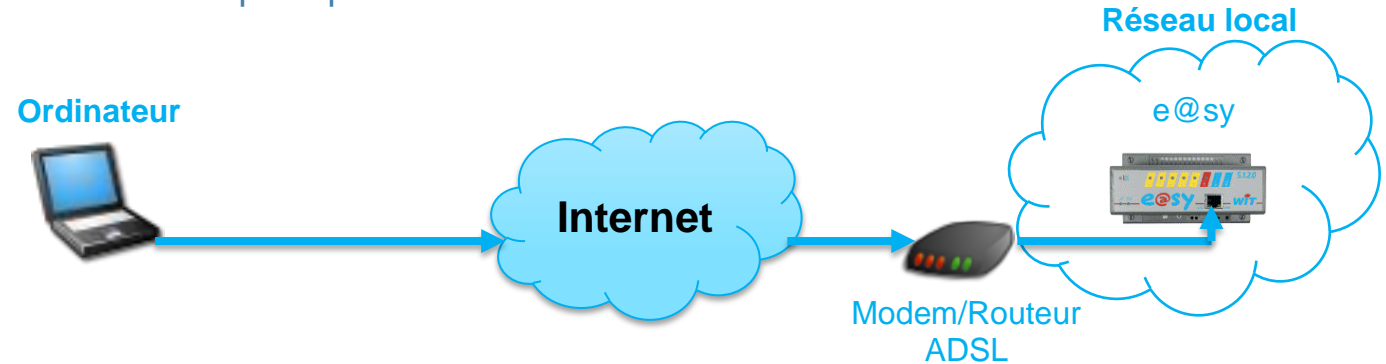

#### Exemple d'une table de routage

| Port externe | Adresse IP locale | Port local |
|--------------|-------------------|------------|
| 80           | 192.168.1.10      | 80         |
| 12250        | 192.168.1.10      | 80         |
| 12251        | 192.168.1.11      | 80         |

| Colonnes                                        |                                                                                                    |
|-------------------------------------------------|----------------------------------------------------------------------------------------------------|
| Port externe<br>Adresse IP locale<br>Port local | Port externe à ajouter à l'adresse IP public (ADSL).<br>Exemple : 82.151.213.26:12250<br>Adresse IP de l'e@sy.<br>Port local de l'e@sy.                                       |
| Lignes                                          |                                                                                                    |
| Ligne 1                                         | Connexion sur l'e@sy à partir du port externe <b>80</b> sur l'IP<br><b>192.168.1.10</b> et sur le port local <b>80.</b> Ici le port distant est le<br>même que le port local. |
| Ligne 2                                         | Connexion sur l'e@sy à partir du port externe <b>12250</b> sur l'IP<br><b>192.168.1.10</b> et sur le port local <b>80.</b>                                                    |
| Ligne 3                                         | Connexion sur l'e@sy à partir du port externe <b>12251</b> sur l'IP<br><b>192.168.1.11</b> et sur le port local <b>80</b> .                                                   |

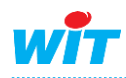

## Versions utilisées

- Système d'exploitation Windows XP, Windows Vista, Windows Seven (copies d'écran sous Windows XP)
  - Netgear DGN 1000 V1.1.00.41\_ww
- Version e@sy

Modem

#### Indifférente

# **Prérequis**

•

- Un PC doté d'une carte réseau et du navigateur Internet Explorer.
- Deux cordons réseau.

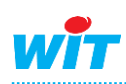

### Configuration du modem/routeur ADSL (NEG408)

## Configuration du modem/routeur ADSL

## Connexion

- Etape 1 Se raccorder sur le modem/routeur ADSL, en cordon droit ou croisé.
- Etape 2 Vérifier que l'adresse IP du PC soit bien : 192.168.0.xxx
- Etape 3 Saisir dans Internet Explorer l'adresse IP du modem/routeur ADSL. Par défaut : 192.168.0.1
- **Etape 4** Saisir le nom d'utilisateur et le mot de passe. Par défaut : nom d'utilisateur : **admin** ; mot de passe : **password**

| Connexion à 192.                                                                                                    | 168.0.1                                                                                                    |
|----------------------------------------------------------------------------------------------------|----------------------------------------------------------------------------------------------------|
|                                                                                                    |                                                                                                    |
| Le serveur 192.168.0<br>requiert un nom d'utili<br>Avertissement : ce se<br>d'utilisateur et votre r<br>non sécurisée (auther<br>sécurisée). | 1.1 à l'adresse NETGEAR DGN1000<br>sateur et un mot de passe.<br>erveur requiert que votre nom<br>not de passe soient envoyés de façon<br>ntification de base sans connexion |
| <u>N</u> om d'utilisateur :                                                                                                    | 🛃 admin 🛛 👻                                                                                                    |
| Mot de passe :                                                                                                    | •••••                                                                                                    |
|                                                                                                    | Mémoriser mon mot de pa <u>s</u> se                                                                                                    |
|                                                                                                    |                                                                                                    |
|                                                                                                    | OK Annuler                                                                                                    |
|                                                                                                    |                                                                                                    |

# Paramètres généraux

Etape 1 Modifier la langue du modem/routeur ADSL en Français depuis le menu Assistant de configuration.

| NETGEAR<br>SMARTWIZARD<br>Wireless-N 150 ADSL2+ Modem Router model DGN1000 |                                                                                                    |  |  |  |  |
|----------------------------------------------------------------------------|----------------------------------------------------------------------------------------------------|--|--|--|--|
| Assistant de<br>configuration     Aiouter un client                        | Assistant de configuration                                                                                                    |  |  |  |  |
| WPS<br>Configuration                                                       | Sélectionnez le pays et la langue Pays: France France France                                                                                                    |  |  |  |  |
| <ul> <li>Paramètres de<br/>base</li> <li>Paramètres<br/>ADSL</li> </ul>    | Langue. Français  Anglais  Détection Automatique du Type de Connexion Cet Assistant de configuration peut détecter le type de connexion Internet dont vous disposez. |  |  |  |  |
| Paramètres sans<br>fil<br>Sécurité                                         | Voulez-vous que l'Assistant avancé de configuration essaie de détecter maintenant le type de connexion existante?                                                    |  |  |  |  |
| <ul> <li>Sites bloqués</li> <li>Règles de pare-<br/>feu</li> </ul>         | Suivant                                                                                                    |  |  |  |  |

Etape 2 Renseigner les paramètres de connexion à Internet depuis le menu Configuration ▶ Paramètres de base

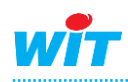

Etape 3 Renseigner l'adresse IP du modem/routeur ADSL dans le même domaine que l'adresse IP de l'e@sy depuis le menu Avancé ► Configuration IP LAN

| Configuration                               | Configuration IP LAN                                                        |  |  |  |
|---------------------------------------------|-----------------------------------------------------------------------------|--|--|--|
| <ul> <li>Paramètres de<br/>base</li> </ul>  |                                                                             |  |  |  |
| <ul> <li>Paramètres<br/>ADSL</li> </ul>     | Adresse IP 192 .168 .1 .1                                                   |  |  |  |
| <ul> <li>Paramètres sans<br/>fil</li> </ul> | Masque sous-réseau IP 255.255.0                                             |  |  |  |
| Sécurité                                    | Direction RIP: Aucune                                                       |  |  |  |
| Journaux                                    | Version RIP RIP-1 V                                                         |  |  |  |
| Sites bloqués                               | Accéder à l'interface de gestion du routeur via un port supplémentaire 8080 |  |  |  |
| <ul> <li>Règles de pare-<br/>feu</li> </ul> | (Uniquement lorsque le mode traduction d'adresses réseau est désactivé)     |  |  |  |
| Services                                    | ✓ Utiliser le routeur comme Serveur DHCP                                    |  |  |  |
| Planning                                    | Adresse IP de début                                                         |  |  |  |
| E-mail                                      | Adresse IP de fin 192 168 1 254                                             |  |  |  |
| Maintenance                                 |                                                                             |  |  |  |
| Etat du routeur                             | Réservation d'adresse                                                       |  |  |  |
| Périphériques                               | # Adresse IP Nom du périphérique Adresse MAC                                |  |  |  |
| Paramètres de                               | Ajouter Editer Supprimer                                                    |  |  |  |
| sauvegarde                                  |                                                                             |  |  |  |
| Définition du mot                           | Appliquer Annuler                                                           |  |  |  |
| THE THISSIE                                 | (")                                                                         |  |  |  |

## **Règles de pare-feu**

#### Etape 1 Dans Sécurité Règles de pare-feu Services entrants, cliquer sur « Ajouter ».

Etape 2 Renseigner les paramètres suivants :

| Services entrants                                               |                                                                                                    |
|-----------------------------------------------------------------|----------------------------------------------------------------------------------------------------|
| Service<br>Action<br>Envoyer au serveur LAN<br>Utilisateurs WAN | Protocole de communication autorisé (port de communication)<br>Permet une autorisation/un blocage en fonction d'un planning.<br>Adresse IP de l'e@sy.<br>Etabli la règle pour toutes les IP renseignées. |
| Journal                                                         | Enregistre les actions concernant cette règle dans le journal du modem/routeur ADSL.                                                                                                    |

| <ul> <li>Assistant de<br/>configuration</li> </ul> | Services entrants      |                    |
|----------------------------------------------------|------------------------|--------------------|
| WPS                                                | Service                | HTTP(TCP:80)       |
| Configuration                                      | Action                 | Toujours AUTORISER |
| <ul> <li>Paramètres de<br/>base</li> </ul>         | Envoyer au serveur LAN | 192 .168 .1 .10    |
| <ul> <li>Paramètres<br/>ADSL</li> </ul>            | Utilisateurs WAN       | Tous               |
| <ul> <li>Paramètres sans<br/>fil</li> </ul>        |                        | début              |
| Sécurité                                           |                        | •                  |
| Journaux                                           | Journal                | Toujours           |
| Sites bloqués                                      |                        |                    |
| <ul> <li>Règles de pare-<br/>feu</li> </ul>        |                        | Appliquer          |

## Port(s) de communication

Etape 1 Dans Sécurité > Services, cliquer sur « Ajouter Service Personnalisé ».

| <ul> <li>Assistant de configuration</li> <li>Ajouter un client WPS</li> </ul> | ^ | Services<br>Tableau des services |   |                              |            |
|-------------------------------------------------------------------------------|---|----------------------------------|---|------------------------------|------------|
| Configuration                                                                 |   |                                  | # | Type de service              | Ports      |
| Paramètres de                                                                 |   | ۲                                | 1 | E@sy_HTTP(TCP/UDP)           | 80         |
| base                                                                          |   | 0                                | 2 | E@sy_FTP(TCP)                | 21         |
| <ul> <li>Paramètres<br/>ADSL</li> <li>Paramètres sans<br/>fil</li> </ul>      |   |                                  |   | Ajouter Service Personnalisé | er Service |

#### Etape 2 Renseigner les paramètres demandés :

| WPS                                         | - | Ajouter Services      |                   |
|---------------------------------------------|---|-----------------------|-------------------|
| Configuration                               |   |                       |                   |
| <ul> <li>Paramètres de<br/>base</li> </ul>  |   | Définition du Service |                   |
| <ul> <li>Paramètres</li> </ul>              |   | Nom:                  | HTTP              |
| ADSL                                        |   | Туре:                 | TCP/UDP 💌         |
| <ul> <li>Parametres sans<br/>fil</li> </ul> |   | Port de début:        | 80                |
| Sécurité                                    |   | Port de fin:          | 80                |
| <ul> <li>Journaux</li> </ul>                |   |                       |                   |
| <ul> <li>Sites bloqués</li> </ul>           |   |                       | Appliquer Annuler |
| Règles de pare-                             |   |                       |                   |
|                                             |   |                       | V                 |

Ci-dessus une ouverture du port 80 en HTTP et du port 21 en FTP.

| Définition du service |                              |
|-----------------------|------------------------------|
| Nom                   | Nom donné au service.        |
| Туре                  | Protocole autorisé.          |
| Port de début         | Début de la plage des ports. |
| Port de fin           | Fin de la plage des ports.   |

#### Etape 3 Appliquer les paramètres saisis.

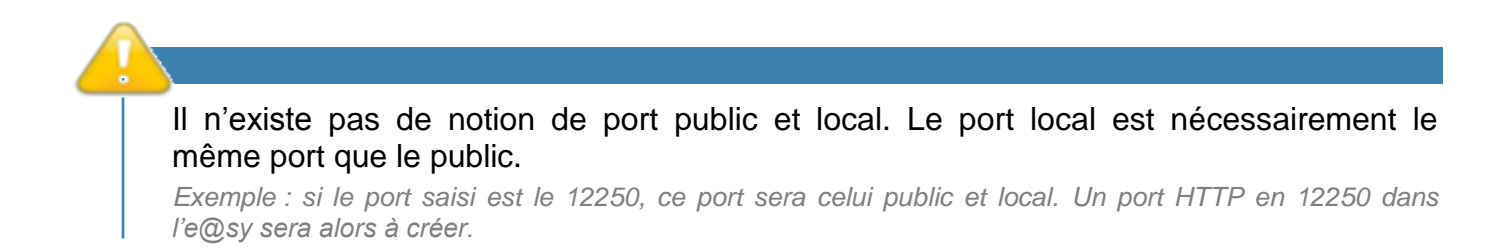

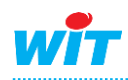

## Sauvegarde et Export

L'enregistrement est effectué automatiquement. Il est néanmoins possible d'exporter les paramètres sur votre PC depuis le menu **Maintenance ► Paramètres de sauvegarde.** 

| Assistant de<br>configuration     Aiouter un client | Paramètres de sauvegarde                                            |  |  |
|-----------------------------------------------------|---------------------------------------------------------------------|--|--|
| WPS                                                 | Enregistrer une copie du paramétrage actuel                         |  |  |
| Configuration                                       | Sauvegarde                                                          |  |  |
| <ul> <li>Paramètres de<br/>base</li> </ul>          |                                                                     |  |  |
| <ul> <li>Paramètres<br/>ADSL</li> </ul>             | Restaurer le paramétrage sauvegardé à partir d'un fichier Parcourir |  |  |
| <ul> <li>Paramètres sans<br/>fil</li> </ul>         | Restaurer                                                           |  |  |
| Sécurité                                            |                                                                     |  |  |
| <ul> <li>Journaux</li> </ul>                        | Revenir au paramétrage d'usine                                      |  |  |
| Sites bloqués                                       | Effacar                                                             |  |  |
| <ul> <li>Règles de pare-<br/>feu</li> </ul>         |                                                                     |  |  |

## Configuration de l'e@sy

Renseigner la passerelle de l'e@sy par l'adresse IP locale du modem/routeur ADSL depuis le menu **Configuration** ► **Réseau** ► **LAN** :

| tan LAN       |                          |                          | 🔁 😔 🚱 😘 🏫 🌪 |
|---------------|--------------------------|--------------------------|-------------|
| LAN Connexion | DHCP FTP TELNET HTTP WOP | SMTP DNS Cnx_e@sy-visual | <")         |
|               |                          |                          | _           |
|               |                          |                          |             |
|               | Valide                   | True                     |             |
|               | Etat                     | Start, Ok                |             |
|               | Libellé                  |                          |             |
| Ŭ             | Moniteur                 |                          |             |
|               | Adresse IP               | 192.168.1.10             |             |
|               | Masque de sous-réseau    | 255.255.255.0            |             |
|               | Passerelle               | 192.168.1.1              |             |

L'e@sy est à présent accessible depuis un poste distant raccordé à l'ADSL.

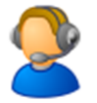

Pour toute information complémentaire, veuillez contacter notre support technique à <u>hot-line@wit.fr</u>.

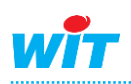